## Anleitung - Lohnbits® Web-Client Anmeldung

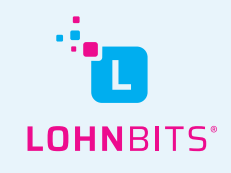

Stand: 25.10.2022

Im Lohnbits<sup>®</sup> Web-Client können Sie sich entwerder mit der Lohnbits<sup>®</sup>-App oder auch ohne App und dafür mit einem SMS-Code anmelden.

## Anmeldung mit der App

| Login<br>Benutzer / E-Mall<br>Passwort / Einmalkennwort |
|---------------------------------------------------------|
| Passwort vergessen?     Registrieren                    |
| Weiter                                                  |

Gehen Sie auf "web.lohnbits.de" und geben Sie Ihren Benutzernnamen und das Einmalkennwort aus der Lohnbits<sup>®</sup>-App ein. Klicken Sie auf "Weiter".

|                                                                                                    |                      | Testmandat      |
|----------------------------------------------------------------------------------------------------|----------------------|-----------------|
|                                                                                                    |                      |                 |
| Aufgaben                                                                                                    | Resturlaub           |                 |
| <ul> <li>12.10.22 - Bahama, Svenja (59)</li> <li>Von Svenja Bahama wurde ein Dokument zur Bearbeitung hochgeladen.</li> </ul>              | Vorjahr<br>Jahr      | 0 Ta<br>30 Ta   |
| 0 12.10.22 - Becker, Günther (39)<br>Der Antrag 'Urlaub' vom 28.10.2022 bis 28.10.2022 wurde storniert.                                    | Genommen             | 30 Ta<br>- 0 Ta |
| <ul> <li>13.10.22 - Projekt, Markus (34)</li> <li>Genehmigung 'Personalabtelilung' des Antrags 'Urlaub' für Markus Projekt (34)</li> </ul> | Geplant<br>Beantragt | 0 Ta<br>0 Ta    |
| <ul> <li>13.10.22 - Projekt, Markus (34)</li> <li>Von Markus Projekt wurde ein Dokument zur Bearbeitung hochgeladen.</li> </ul>            |                      | 30              |
| <ul> <li>14.10.22 - Muster, Heinz (65)</li> <li>Von Heinz Muster wurde ein Dokument zur Bearbeitung hochgeladen.</li> </ul>                |                      | Urlaubsta       |
| 18.10.22 - Zverev. Alexander (73)                                                                                                    |                      |                 |

Sie haben sich erfolgreich angemeldet und sehen nun Ihr Dashboard als Ihre Startseite.

## Anmeldung ohne App mit SMS-Code

|  | Login Benutzer / E-Mail Passwort / Einmalkennwort |
|--|---------------------------------------------------|
|  | Passwort vergessen? Registrieren                  |

Gehen Sie auf "web.lohnbits.de" und geben Sie Ihren Benutzernamen sowie Ihr in der Registrierung zuvor festgelegtes Passwort ein. Klicken Sie anschließend auf "Weiter".

| Login Code wurde per SMS versendet. SMS-Code |  |
|----------------------------------------------|--|
| Weiter Abbrechen                             |  |

Sie bekommen automatisch einen SMS-Code zugesendet, diesen geben Sie bitte ein und klicken dann auf "Weiter".

| LOHNBITS 🛱 Dashboard 🖉 Persönlich   🖾 Lohnarchiv                                                                                          |                      | Testmandat      |
|----------------------------------------------------------------------------------------------------|----------------------|-----------------|
|                                                                                                    |                      |                 |
| Aufgaben                                                                                                    | Resturlaub           |                 |
| <ul> <li>12.10.22 - Bahama, Svenja (59)</li> <li>Von Svenja Bahama wurde ein Dokument zur Bearbeitung hochgeladen.</li> </ul>             | Vorjahr<br>Jahr      | 0 Ta<br>30 Ta   |
| 0 12.10.22 - Becker, Günther (39)<br>Der Antrag 'Urlaub' vom 28.10.2022 bis 28.10.2022 wurde storniert.                                   | Genommen             | 30 Ta<br>- 0 Ta |
| <ul> <li>13.10.22 - Projekt, Markus (34)</li> <li>Genehmigung 'Personalabteilung' des Antrags 'Urlaub' für Markus Projekt (34)</li> </ul> | Geplant<br>Beantragt | 0 Ta<br>0 Ta    |
| 13.10.22 - Projekt, Markus (34)<br>Von Markus Projekt wurde ein Dokument zur Bearbeitung hochgeladen.                                     |                      | 30              |
| 14.10.22 - Muster, Heinz (65)<br>Von Heinz Muster wurde ein Dokument zur Bearbeitung hochgeladen.                                         |                      | Urlaubsta       |
| 18.10.22 - Zverev. Alexander (73)                                                                                                    |                      |                 |
|                                                                                                    |                      |                 |
|                                                                                                    |                      |                 |

Sie haben sich erfolgreich angemeldet und sehen nun Ihr Dashboard als Ihre Startseite.